**MDTP Diagnostic Tutorial** 

## **Viewing Data From a Previous Term**

Note: The horizontal menu options vary based on the user's role, The view shown below is for users with School Admin Full Access. Users with Limited Access are unable to view other teachers' student data

1) Click on "Classes" in the top menu, then click "All Assignments".

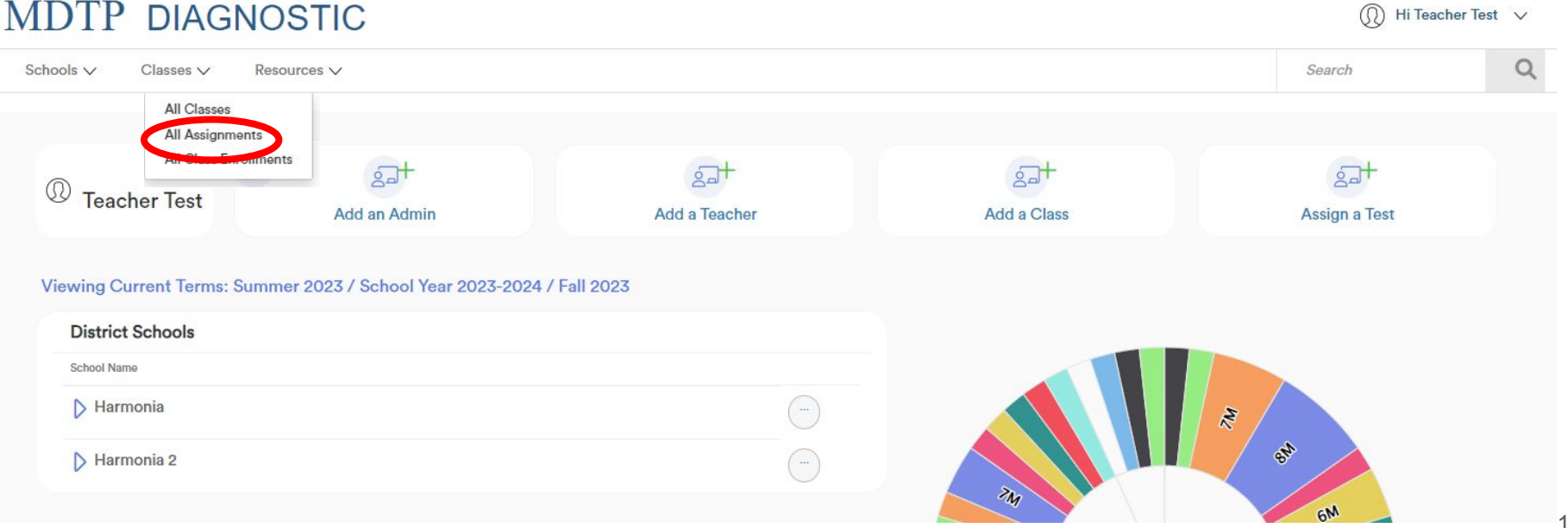

**A** Tool For Teachers

This document has been prepared as a supportive tool to MDTP copyrighted materials and should not be modified without the consent of the MDTP Director's Office.

## 2. Filtering options will vary based on user role. Click on **Select Terms** and scroll down to find the term, then click **Filter**

| MDTP DIAGNOSTIC                             |                   |                 |                                                                |                                          |            |              |                            |                      |  |  |  |
|---------------------------------------------|-------------------|-----------------|----------------------------------------------------------------|------------------------------------------|------------|--------------|----------------------------|----------------------|--|--|--|
| Schools V Classes V                         | Resources V       |                 |                                                                |                                          |            |              |                            | Search Q             |  |  |  |
| < Back to Previous Page<br>Assignments (93) |                   |                 |                                                                |                                          |            |              |                            |                      |  |  |  |
| Filter by: Faculty                          | Sele              | ect Test ~      | Select Terms ~                                                 |                                          | ▼ Filter   | Reset Filter |                            | + Add New Assignment |  |  |  |
| SCHOOL NAME                                 | INSTRUCTOR        | CLASS NAME      | Fall 2022                                                      |                                          | START DATE | CODE A       | CTIVE CODE EXPIRES         |                      |  |  |  |
| 1 Harmonia                                  | Test, Teacher     | 1               | Uinter 2023                                                    | rated Math 1 Readiness Test (AMR45A19)   | 01/30/2023 |              |                            |                      |  |  |  |
| 2 Harmonia                                  | Fitzgerald, Mitzi | Math 185        | <ul> <li>Spring 2023</li> <li>School Year 2021-2022</li> </ul> | rated Math 1 Readiness Test (AMR45A19)   | 10/26/2022 |              |                            |                      |  |  |  |
| 3 Harmonia                                  | Fitzgerald, Mitzi | Check New Tests | □ Fall 2021                                                    | grated Math 1 Readiness Test (AMR45A19)  | 04/12/2022 | SPQ82 N      | lo Nov 29, 2022, 5:30:00 F | M N                  |  |  |  |
| 🗌 4 Harmonia                                | Fitzgerald, Mitzi | Math 185        | 0 Algebra 1/Inte                                               | egrated Math 1 Readiness Test (AMR45A19) | 01/06/2022 |              |                            |                      |  |  |  |
| 🗌 5 Harmonia                                | Fitzgerald, Mitzi | Math 185        | 0 Algebra 1/Inte                                               | egrated Math 1 Readiness Test (AMR45A19) | 08/01/2019 | 3HX9E N      | lo Dec 10, 2021, 5:30:00 P | M                    |  |  |  |

Showing 5 out of 5 items

## "Missing" or "Blank" data:

As part of MDTP's data policy, all student personal identifiable data (except ID) from the previous school year are removed from the MDTP online platform each January 1st. When viewing old data on the online platform, the student name is replaced by their ID.

| MDTP DIAGNO                | STIC                     |                  | Ŵ          |                  |                   |           |  |
|----------------------------|--------------------------|------------------|------------|------------------|-------------------|-----------|--|
| Regions ✓ Districts ✓ Scho | ools ∨ Classes ∨ Tests ∨ | Admin 🗸 Resource | s 🗸        |                  | Search            | Q         |  |
| Common Core 2/3            |                          |                  |            |                  |                   |           |  |
| Instructor:                |                          |                  |            |                  |                   |           |  |
| School Name:               |                          |                  |            |                  |                   |           |  |
| Term:                      | School Year 2019-20      | 020              |            |                  |                   |           |  |
| Period:                    | 5                        |                  |            |                  |                   |           |  |
| Edit Class - Delete        |                          |                  |            |                  |                   |           |  |
|                            |                          |                  |            |                  |                   |           |  |
| Assigned Tests (1)         |                          |                  |            | + Add New As     | signment          |           |  |
| SCHOOL NAME                | FACULTY TEST TITLE       |                  | START DATE | CODE ACTIVE CODE | EXPIRES           |           |  |
| 1                          |                          |                  | 06/08/2020 | No Jun 9,        | 2020, 12:00:00 AM |           |  |
| Enrolled Students (27)     | )                        |                  |            | 🖶 Print preview  | + Add New E       | nrollment |  |
| FIRST NAME                 | LAST NAME                | STUDENT ID       | EMAIL      | ACTIVE           |                   |           |  |
| 1                          |                          | 74911            |            | Yes              |                   |           |  |
| 2                          |                          | 74430            |            | Yes              |                   |           |  |
| 3                          |                          | 74839            |            | Yes              |                   |           |  |

This document has been prepared as a supportive tool to MDTP copyrighted materials and should not be modified without the consent of the MDTP Director's Office.